# FDPS**講習会の手引**

# 谷川衝、岩澤全規、細野七月、似鳥啓吾、村主崇行、行方大輔、牧野淳一郎 平成26年7月6日

## 目 次

| 1        | プログラム                     | N Contraction of the second second second second second second second second second second second second second | <b>2</b> |  |  |  |  |  |
|----------|---------------------------|----------------------------------------------------------------------------------------------------|----------|--|--|--|--|--|
| <b>2</b> | FDPS の算                   | ミ習 しんしょう しんしょう しんしょう しんしょう しんしょう しんしょう                                                                          | 3        |  |  |  |  |  |
|          | 2.1 <b>準備</b>             |                                                                                                    | 3        |  |  |  |  |  |
|          | 2.1.1                     | FOCUS の計算機を用いる場合                                                                                                | 3        |  |  |  |  |  |
|          | 2.1.2                     | 自分で用意した計算機で実行する場合・・・・・・・・・・・・・・                                                                                 | 4        |  |  |  |  |  |
|          | 2.2 実習本                   | 「番                                                                                                    | 9        |  |  |  |  |  |
|          | 2.2.1                     | 重力 $N$ 体シミュレーションコード $\dots$ $\dots$ $\dots$ $\dots$ $\dots$                                                     | 9        |  |  |  |  |  |
|          |                           | 2.2.1.1 概要                                                                                                    | 9        |  |  |  |  |  |
|          |                           | 2.2.1.2 シリアルコード                                                                                                 | 9        |  |  |  |  |  |
|          |                           | 2.2.1.2.1 ディレクトリ移動                                                                                              | 10       |  |  |  |  |  |
|          |                           | 2.2.1.2.2 make の実行                                                                                              | 10       |  |  |  |  |  |
|          |                           | 2.2.1.2.3 計算の実行                                                                                                 | 10       |  |  |  |  |  |
|          |                           | 2.2.1.2.4 <b>結果の解析</b>                                                                                          | 11       |  |  |  |  |  |
|          | 2.2.1.3 Phantom-GRAPE の利用 |                                                                                                    |          |  |  |  |  |  |
|          | 2.2.1.4 OpenMP/MPIの利用     |                                                                                                    |          |  |  |  |  |  |
|          | 2.2.2                     | SPH シミュレーションコード                                                                                                 | 15       |  |  |  |  |  |
|          |                           | 2.2.2.1 概要                                                                                                    | 15       |  |  |  |  |  |
|          |                           | 2.2.2.2 シリアルコード                                                                                                 | 15       |  |  |  |  |  |
|          |                           | 2.2.2.2.1 ディレクトリ移動                                                                                              | 15       |  |  |  |  |  |
|          |                           | 2.2.2.2.2 make の実行                                                                                              | 15       |  |  |  |  |  |
|          |                           | 2.2.2.3 計算の実行                                                                                                   | 15       |  |  |  |  |  |
|          |                           | 2.2.2.2.4 <b>結果の解析</b>                                                                                          | 16       |  |  |  |  |  |
|          |                           | 2.2.2.3 OpenMP/MPIの利用                                                                                           | 16       |  |  |  |  |  |

## 1 プログラム

- 13:00 14:00 FDPSの講義
  - 13:00 13:05 イントロダクション (牧野淳一郎)
  - 13:05 13:15 概要説明 (行方大輔)
  - 13:15 13:25 FDPS で必要な C++解説 (似鳥啓吾)
  - 13:25 13:35 FDPS 詳細 1 API と内部構造 (岩澤全規)
  - 13:35 13:45 FDPS 詳細 2 サンプルコード解説 (細野七月)
  - 13:45 14:00 Q&A
- 14:00 15:30 FDPS の実習
  - FDPSのインストール
  - サンプルコードの使用1(重力N体シミュレーションコード)
  - サンプルコードの使用 2 (SPH シミュレーションコード)
- 15:30 17:00 FDPS 使用に関する相談

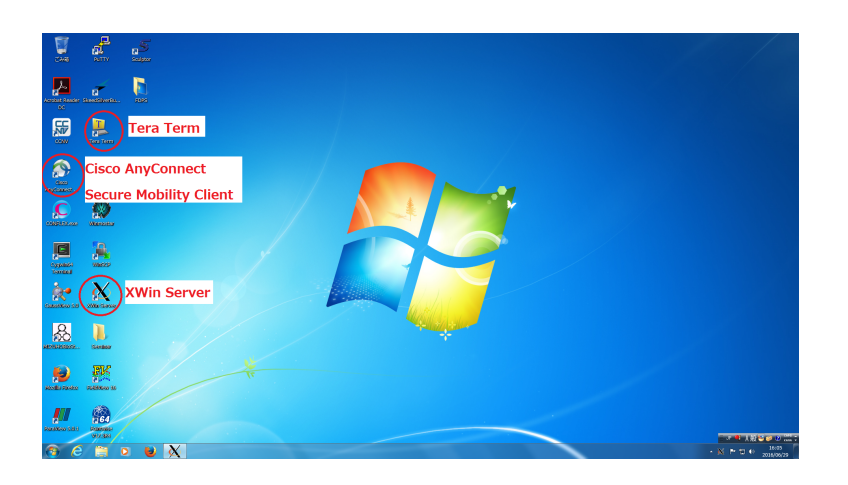

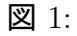

| S Cisco AnyC | onnect Secure Mobility Client               |           | ×                |
|--------------|---------------------------------------------|-----------|------------------|
|              | VPN:<br>Ready to connect.<br>vpn.j-focus.jp | ✓ Connect |                  |
| <b>\$</b> () |                                             | _         | altalta<br>cisco |

**2**:

### 2 FDPSの実習

#### 2.1 準備

#### 2.1.1 FOCUS の計算機を用いる場合

まずは、FOCUSの計算機にログインするまでの手順を紹介する。講習用 PC の電源をつけたら、講習会当日に受けとったアカウント名とパスワードを使ってログインする。PC が起動したらデスクトップ上の Xwin Sever をダブルクリックし、X server を立ち上げる (図1参照)。

次に VPN 接続を行う為、デスクトップ上にある Cisco AnyConect Secure Mobility Client をダブルクリックで起動する (図1参照)。すると図2の様な画面が現れるので、Connect を クリック。ユーザー名、パスワードを聞かれるので、事前に配布されたユーザー名、パスワードを入力する (図3参照)。

次にデスクトップ上にある Tera Term をダブルクリックして起動する (図1参照)。すると 図4の様な画面が現れるので、一度キャンセルする。上のタブの設定 (図5参照) から SSH

| S Cisco AnyConnect   vpn.j-focus.jp      |           |  |  |  |  |
|------------------------------------------|-----------|--|--|--|--|
| Please enter your username and password. |           |  |  |  |  |
| Group: Focus                             |           |  |  |  |  |
| Username:                                | uleo0023  |  |  |  |  |
| Password:                                | ******    |  |  |  |  |
|                                          |           |  |  |  |  |
|                                          | OK Cancel |  |  |  |  |
|                                          |           |  |  |  |  |

図 3:

転送をクリックすると図6の様な画面が現れるので、リモートのアプリケーションをローカ ルのXサーバーに表示するのチェックを入れる。

上のタブのファイルから新しい接続を選び(図7参照)、図8の画面になるので、ホスト名をffにしてOKを押す。

図9の画面になったら、続行を押し、図10の画面になるので、事前に配布されたユーザー 名、パスワードを入力する。

図 11 の画面になれば FOCUS の計算機にログイン成功である。 FOCUS の計算機にログインしたら、以下のコマンドを実行する。

\$ module load gnu/openmpi165

以下のコマンドを実行し、FDPSを自分のカレントディレクトリにコピーする(「\$」はコマンドプロンプトであるので、「\$」を打ち込む必要はない)。

\$ cp -r ../share/FDPS2.0 .

以上により、ディレクトリ FDPS2.0 がコピーされる。以下ではディレクトリ FDPS2.0 がある ディレクトリの名前を fdps とする。

#### 2.1.2 自分で用意した計算機で実行する場合

https://github.com/FDPS/FDPS から FDPS の最新版をダウンロードし、好きなディレクトリ下で解凍する。これによってディレクトリ FDPS-master が出来る。以下ではディレクトリ FDPS-master があるディレクトリの名前を fdps とし、文章中の FDPS2.0 を FDPS-master と読み替える。

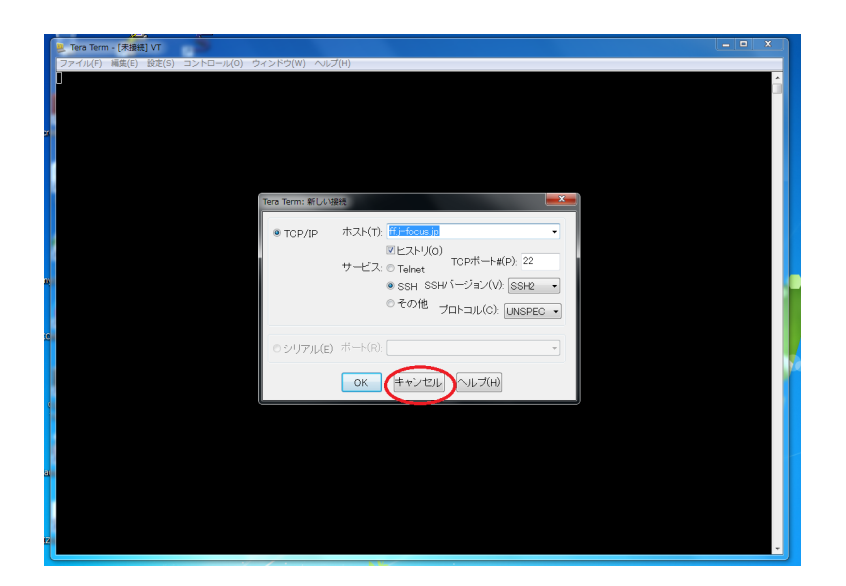

凶 4:

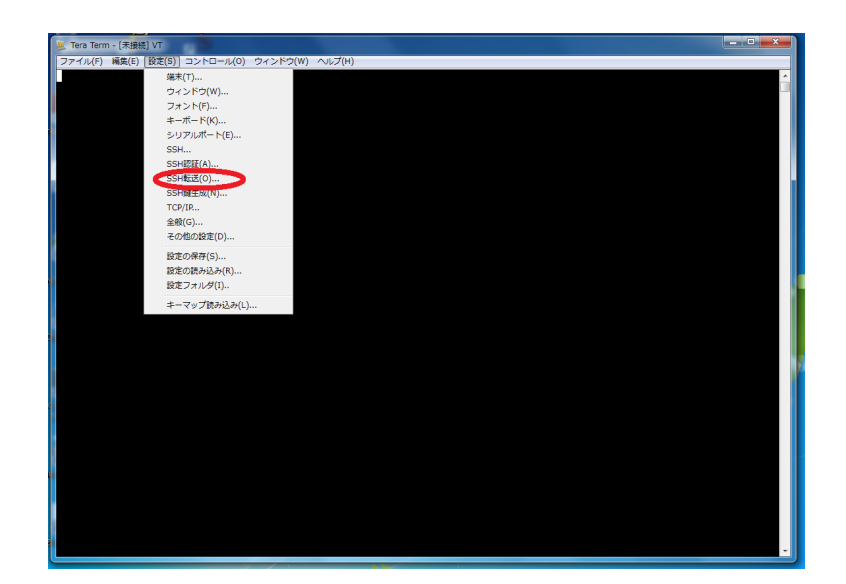

**义** 5:

| SSHポート転送                         | x |
|----------------------------------|---|
| ポート転送(P)                         |   |
|                                  |   |
|                                  |   |
|                                  |   |
|                                  |   |
| <b>追加(A)</b> 編集(E) 肖耶徐(R)        |   |
| ソトライアントアプリケーションの転送               |   |
| 「「「モートのスアラリケーションをローカルのスサート」に表示する |   |
|                                  |   |

图 6:

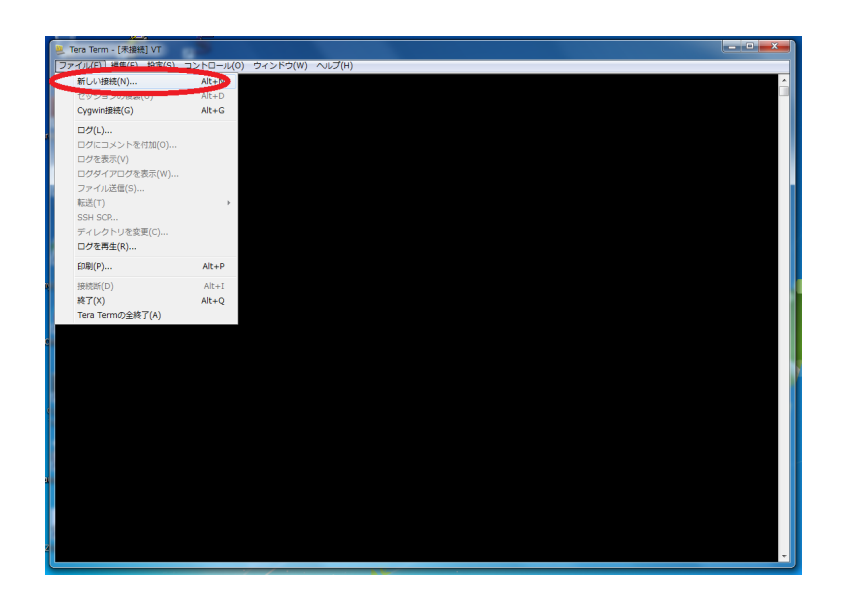

义 7:

| Tera Term: 新しい接続                                                                                                    | x |
|----------------------------------------------------------------------------------------------------|---|
| <ul> <li>● TCP/IP ホスト(T): ff</li> <li>● Eストリ(O)</li> <li>サービス: ● Telnet</li> <li>TCPポート#(P): 22</li> <li>● SSH SSHバージョン(V): SSH2</li> <li>● その他 プロトコル(C): UNSPEC</li> </ul> |   |
| ●シリアル(E) ポート(R):                                                                                                    | • |
| OK キャンセル ヘルプ(H)                                                                                                    |   |

図 8:

| SSH         | セキュリティ警告                                                                                                    | x |
|-------------|----------------------------------------------------------------------------------------------------|---|
| ログ<br>1211  | known hostsリストにサーバ"ff"のエントリはありません. 悪意を持っ<br>たホストが、接続しようとしているサーバのふりをしている可能性もあ<br>りますので、十分注意してください!                                                                                                    | Π |
| <i>.</i> ,. | known hostsリストのこのホストを追加して続行すると、次回からこの<br>警告は出なくなります。                                                                                                    |   |
|             | サーバ側のホスト鍵指統:<br>鍵指紋ハッシュアルゴリズム: ● MD5 ● SHA256<br>SHA256:WHO5eFgkW0qH065q7i2beoIJBiFbjL8cXXZFN3k3Kv8<br>+[RSA 2048]+<br>  0+= 0.<br>Boo<br>o =++<br>+ 0 00.*.0.<br>.=. 0S.0 0<br>0 0<br>.=. 0S.0 0<br>0 0<br>+<br>=.=0 E<br>B=0.<br>+[SHA256]+<br>愛このホストをknown hostsリストに追加する(A)<br>続行(C) 接続断(D) |   |

**义** 9:

| SSH認証                                                                          |                     |  |  |  |  |  |
|--------------------------------------------------------------------------------|---------------------|--|--|--|--|--|
| ログイン中: ff                                                                      |                     |  |  |  |  |  |
| 認証が必要です。                                                                       |                     |  |  |  |  |  |
| ユーザ名(N):                                                                       | uiud0030            |  |  |  |  |  |
| バスフレーズ(P):                                                                     | •••••               |  |  |  |  |  |
|                                                                                | ▼バスワードをメモリ上に記憶する(M) |  |  |  |  |  |
|                                                                                | ─ エージェント転送する(0)     |  |  |  |  |  |
| ◎ プレインバスワ                                                                      | ードを使う(L)            |  |  |  |  |  |
| ◎ RSA/DSA/ECDSA/ED25519鍵を使う 秘密鏈(K):                                            |                     |  |  |  |  |  |
| <ul> <li>○ rhosts(SSH1)を使う</li> <li>ローカルのユーザ名(U):</li> <li>ホスト鍵(F):</li> </ul> |                     |  |  |  |  |  |
| ◎ チャレンジレスポンス認証を使う(キーボードインタラクティブ)(C)                                            |                     |  |  |  |  |  |
| ◎ Pageantを使う                                                                   |                     |  |  |  |  |  |
| OK 接続断(D)                                                                      |                     |  |  |  |  |  |

図 10:

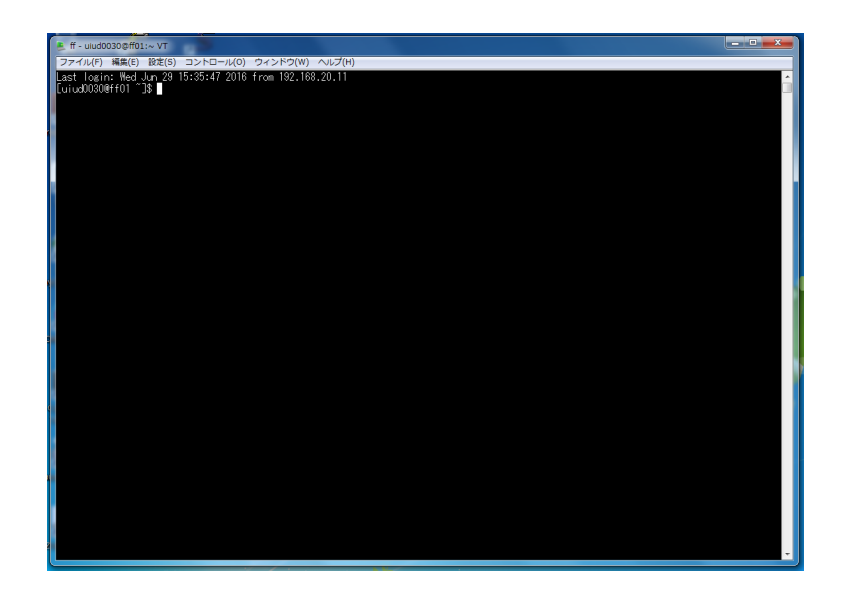

11:

#### 2.2 実習本番

実習で行うことは、FDPS を使って実装された重力 N 体シミュレーションコードと SPH シミュレーションコードを使用することである。最初に重力 N 体シミュレーションコード、 次に SPH シミュレーションコードを使用する。

なお、実習の際にMakefileを更新し、コンパイルし直すという作業を何回か行うが、ここで注意しなくてはならないのは、Makefileを編集しただけでは実行ファイルの再作成は行われないということである。この場合、きちんと前回作った実行ファイルを明示的に"\$rm./nbody.out"もしくは"\$make clean"などで消す必要がある。これを忘れた場合、「make: 'nbody.out, は更新済みです」と出る。

**2.2.1** 重力 *N* 体シミュレーションコード

ここでは、重力 N 体シミュレーションコードでの cold collapse を、並列環境無し、OpenMP を用いた並列計算環境、OpenMP + MPI を用いた並列計算環境の3 つで行う。後者の2つ に関しては FOCUS スパコンに計算を用いる。

2.2.1.1 概要

ここでは、用意された重力 N 体シミュレーションコードを動かしてみよう。このコード は、重力多体系のコールドコラプスを計算する。この節でまず行うことは、シリアルコード のコンパイルと実行、出て来た結果の解析である。次にシリアルコードを Phantom-GRAPE を用いて高速化して、その速さを体験しよう。最後に OpenMP や MPI を利用して、さらに コードを高速化する。

2.2.1.2 シリアルコード

以下の手順で本コードを使用できる。

- ディレクトリ fdps/FDPS2.0/sample/nbody に移動
- make を実行
- ジョブの投入
- 結果の解析
- OpenMP/MPIの利用(オプション)

### 2.2.1.2.1 ディレクトリ移動

ディレクトリ fdps/FDPS2.0/sample/nbody に移動する。

\$ cd fdps/FDPS2.0/sample/nbody

2.2.1.2.2 make の実行

make コマンドを実行する。

\$ make

2.2.1.2.3 計算の実行

まずは、インタラクティブ実行で計算を実行する。これは、生成された実行ファイルの名 前をそのまま実行すればよい。

\$ ./nbody.out

計算が開始されると以下の様な表示が出力される。

```
|| ::::::: ::::: ::::: ||
   || ::
          || ::
   Framework for Developing
                              Particle Simulator
                              Version 2.0 (2016/06)
                              : https://github.com/fdps/fdps
     Home
     E-mail : fdps-support@mail.jmlab.jp
     Licence: MIT (see, https://github.com/FDPS/FDPS/blob/master/LICENSE)
     Note
         : Please cite Iwasawa et al. (in press.)
     Copyright (C) 2015
      Masaki Iwasawa, Ataru Tanikawa, Natsuki Hosono,
      Keigo Nitadori, Takayuki Muranushi, Daisuke Namekata
      Junichiro Makino and many others
******* FDPS has successfully begun. *******
./result/t-de.dat
Number of processes: 1
Number of threads per process: 1
(以下省略)
```

正しくジョブが終了すると、標準入出力の最後には以下のようなログが出力されるはずである。energy error は絶対値で $1 \times 10^{-3}$ のオーダーに収まっていればよい。

time: 9.5000000 energy error: -3.804653e-03
time: 9.6250000 energy error: -3.971175e-03
time: 9.7500000 energy error: -3.822343e-03
time: 9.8750000 energy error: -3.884310e-03
\*\*\*\*\*\*\* FDPS has successfully finished. \*\*\*\*\*\*\*

ただし、後述する Phantom-GRAPE を用いた場合、energy error 数値は変わるので注意する。

2.2.1.2.4 結果の解析

ディレクトリ result に粒子分布を出力したファイル"000\*.dat"ができている。\*は0から 9の値で、時刻を表す。出力ファイルフォーマットは1列目から順に粒子のID,粒子の質量、

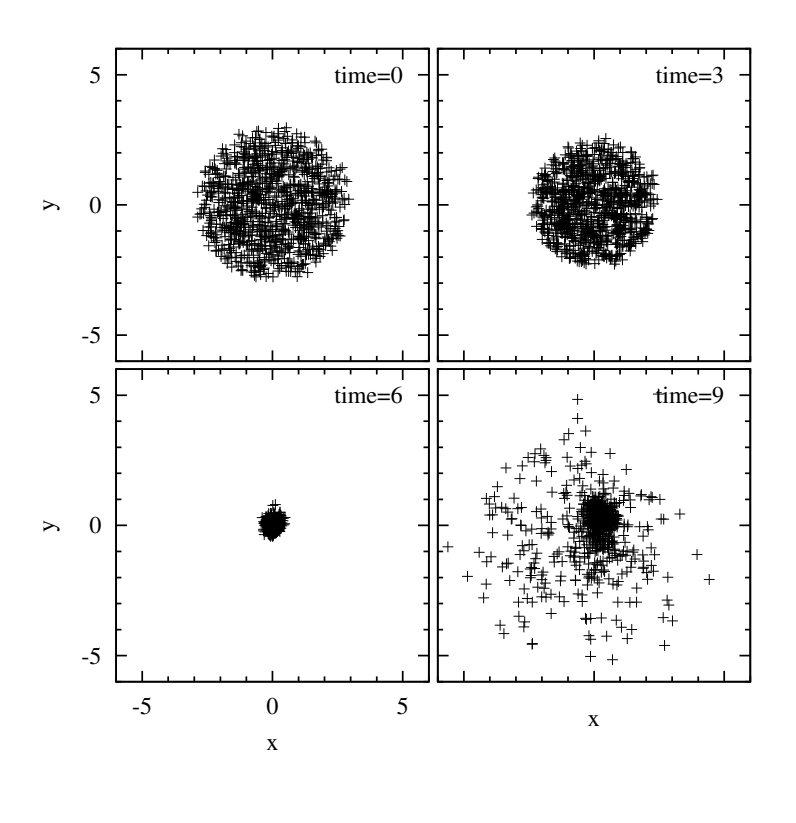

**2** 12:

位置の x, y, z 座標、粒子の x, y, z 軸方向の速度である。

ここで実行したのは、粒子数1024個からなる一様球(半径3)のコールドコラプスである。 コマンドライン上で以下のコマンドを実行すれば、時刻9における*xy*平面に射影した粒子 分布を見ることができる。

\$ gnuplot
\$ set size square
\$ plot [-5:5][-5:5]"result/0009.dat" using 3:4

他の時刻の粒子分布をプロットすると、一様球が次第に収縮し、その後もう一度膨張する 様子を見ることができる (図 12 参照)。

#### 2.2.1.3 Phantom-GRAPEの利用

以下では、相互作用計算に Phantom-GRAPE を使う場合について、記述する。この場 合、ユーザーはまずは Phantom-GRAPE のコンパイルを行わなければならない。今回使う Phantom-GRAPE のソースコードは、fdps/FDPS2.0/src/phantom\_grape\_x86/G5/newton/libpg5/ 以下に存在するので、そこまで移動し、コンパイルを行う。以下は、現在 sample/nbody/に 居る場合の例である。 \$ cd ../../src/phantom\_grape\_x86/G5/newton/libpg5/
\$ make

コンパイルが成功したら、元のディレクトリに戻る。次に、Makefileの修正を行う。Makefileの

#use\_phantom\_grape\_x86 = yes

となっているところのコメントアウトを外しコンパイルを行う。

無事にコンパイルが通れば、以降の実行・解析の手順は同様である。実行直後の表示に"rsqrt: MSE = ..."という行が追加されていれば正しく実行ができている。

| (省略)                                                      |  |  |  |  |  |
|-----------------------------------------------------------|--|--|--|--|--|
| ******* FDPS has successfully begun. *******              |  |  |  |  |  |
| ./result/t-de.dat                                         |  |  |  |  |  |
| Number of processes: 1                                    |  |  |  |  |  |
| Number of threads per process: 1                          |  |  |  |  |  |
| <pre>rsqrt: MSE = 1.158186e-04, Bias = 8.375360e-08</pre> |  |  |  |  |  |
| (省略)                                                      |  |  |  |  |  |

#### 2.2.1.4 OpenMP/MPIの利用

OpenMP や MPI を利用する場合について以下に記述する。

以降では、計算の実行の際にはジョブの投入を行うことにする。以下の様なコマンドでジョ ブの投入を行う。これは OpenMP 実行の際の例である。

\$ sbatch runOMP.sh

正しくジョブが投入されている場合、squeue コマンドを実行すると、例えば以下のように ログが出力される。

| JOBID PARTI | TION NAME  | USER     | ST | TIME | NODES | NODELIST(REASON) |
|-------------|------------|----------|----|------|-------|------------------|
| 200402 d    | 006h nbody | uleo0016 | PD | 0:00 | 1     | (None)           |

ジョブのキャンセルは以下のコマンドで実行できる。

\$ scancel JOBID

JOBID は上の squeue コマンドで表示された JOBID の番号である (上で言えば、200402)。 正しくジョブが終了すると、ファイル stdout.log の最後にログが出力される。

- OpenMP のみ使用の場合
  - Makefile の編集

- \* マクロ CC に OpenMP 対応の C++コンパイラを代入する。今回の実習の環境 では変更する必要は無い。
- \* "CFLAGS += -DPARTICLE\_SIMULATOR\_THREAD\_PARALLEL"と "CFLAGS += -fopenmp" の2行のコメントアウトを外す(インテルコンパイラの場合は-fopenmpのコ メントアウトははずさない)。
- make コマンドを実行する。
- sbatch runOMP.shと打って実行する。正しく実行された場合、stdout.logに以下のように表示されるはずである。

```
This is a sample program of N-body simulation on FDPS!
Number of processes: 1
Number of threads per process: 4
time: 0.0000000 energy error: -0.000000e+00
(省略)
```

見て分かる通り、Number of threads per process: 4となっている。これで、 4スレッドでの並列計算が行われている事が確認できた。

- OpenMP と MPI の同時使用の場合
  - Makefileの編集
    - \* マクロ CC に MPI 対応の C++コンパイラを代入する。今回の実習の環境では mpiCC にする。
    - \* "CFLAGS += -DPARTICLE\_SIMULATOR\_THREAD\_PARALLEL" と "CFLAGS += -fopenmp" の2行のコメントアウトを外す(インテルコンパイラの場合は-fopenmpのコ メントアウトははずさない)。
    - \* "CFLAGS += -DPARTICLE\_SIMULATOR\_MPI\_PARALLEL"の行のコメントアウト を外す
  - make コマンドを実行する。
  - sbatch runMPI.shと打って実行する。正しく実行された場合、stdout.logに以下のように表示されるはずである。

```
This is a sample program of N-body simulation on FDPS!
Number of processes: 2
Number of threads per process: 4
time: 0.0000000 energy error: -0.000000e+00
(省略)
```

Number of processes: 2となっている事がわかる。これで、2プロセス4スレッドでの並列計算が行われている事が確認できた。

#### 2.2.2 SPH シミュレーションコード

#### 2.2.2.1 概要

ここでは、SPH シミュレーションコードを動かす。用意されているコードは、断熱スフィ アコラプスの計算を行う。この節でまず行うことは、シリアルコードのコンパイルと実行、 出て来た結果の解析である。最後に OpenMP や MPI を利用して、さらにコードを高速化 する。

2.2.2.2 シリアルコード

以下の手順で本コードを使用できる。

- ディレクトリ fdps/FDPS2.0/sample/nbodysph に移動
- make を実行
- ジョブの投入
- 結果の解析
- OpenMP/MPIの利用(オプション)

2.2.2.2.1 ディレクトリ移動

ディレクトリ fdps/FDPS2.0/sample/nbodysph に移動に移動する。

2.2.2.2.2.2 make の実行

make コマンドを実行する。

2.2.2.2.3 計算の実行

まずは、インタラクティブ実行で計算を実行する。これは、生成された実行ファイルの名 前をそのまま実行すればよい。

\$ ./sph.out

正しくジョブが終了すると、最後に以下のようなログが出力されるはずである。

## 

2.2.2.2.4 結果の解析

ディレクトリ result にファイルが出力されている。ファイル名は"00\*\*.dat"(\* には数字 が入る)となっている。ファイル名は時刻を表す。出力ファイルフォーマットは1列目から 順に粒子の ID、粒子の質量、位置の x, y, z 座標、粒子の x, y, z 軸方向の速度、密度、内部 エネルギー、圧力である。

これは 3 次元の Evrard sphere である。以下のコマンドを実行すれば、横軸に r、縦軸に 密度の logscale での図が作成される。

```
$ gnuplot
$ set logscale
$ plot "result/0040.dat" using (sqrt($3**2 + $4**2 + $5**2)):9
```

正しい答が得られれば、図13のような図を描ける。

#### 2.2.2.3 OpenMP/MPIの利用

OpenMP や MPI を利用する場合を以下に示す。

- OpenMP のみ使用の場合
  - Makefileの編集
    - \* マクロ CC に OpenMP 対応の C++コンパイラを代入する
    - \* "CFLAGS += -DPARTICLE\_SIMULATOR\_THREAD\_PARALLEL"と "CFLAGS += -fopenmp" の2行のコメントアウトを外す(インテルコンパイラの場合は-fopenmpのコ メントアウトははずさない)。
  - make コマンドを実行する。

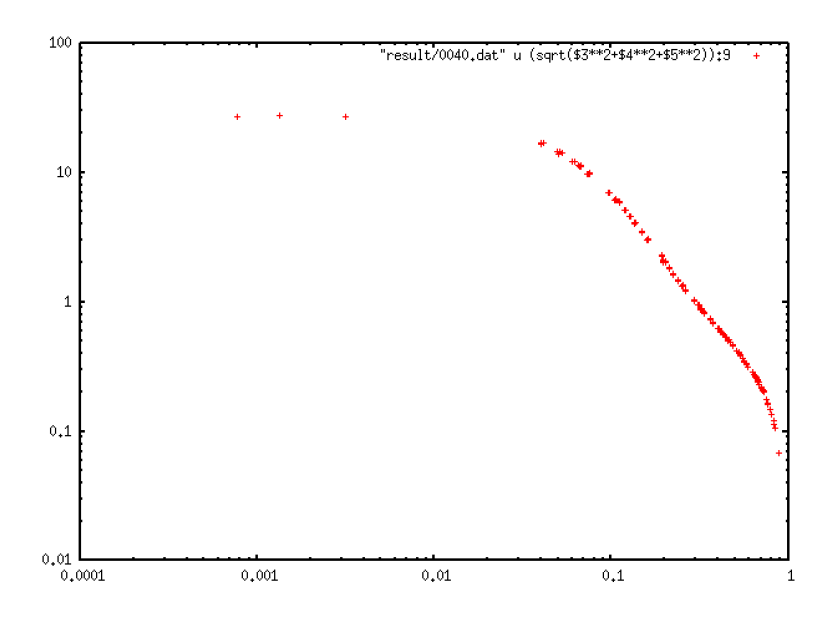

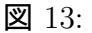

sbatch runOMP.shと打って実行する。正しく実行された場合、stdout.log以下のように表示されるはずである。

- OpenMPとMPIの同時使用の場合
  - Makefileの編集
    - \* マクロ CC に MPI 対応の C++コンパイラを代入する
    - \* "CFLAGS += -DPARTICLE\_SIMULATOR\_THREAD\_PARALLEL" と "CFLAGS += -fopenmp" の2行のコメントアウトを外す(インテルコンパイラの場合は-fopenmpのコ メントアウトははずさない)。
    - \* "CFLAGS += -DPARTICLE\_SIMULATOR\_MPI\_PARALLEL"の行のコメントアウト を外す
  - make コマンドを実行する。
  - sbatch runMPI.shと打って実行する。正しく実行された場合、stdout.log以下のように表示されるはずである。